## Инструкция по установке и настройке Softphone.Pro на Альт Рабочая станция 10.4

### 1. Установка приложения

Инструкция по установке предназначена для Альт Рабочая Станция 10.4 с десктопным окружением МАТЕ.

1. Для установки приложения откройте терминал (**Ctrl+Alt+T**); переключитесь на пользователя с правами суперпользователя и введите команду:

# cd /tmp/; wget https://softphone.pro/download/reestr/softphonepro-5.8.rpm; apt-get install -y softphonepro-5.8.rpm

2. Дождитесь, пока команда выполнится. Вы увидите сообщение, что пакет установлен. Закройте терминал.

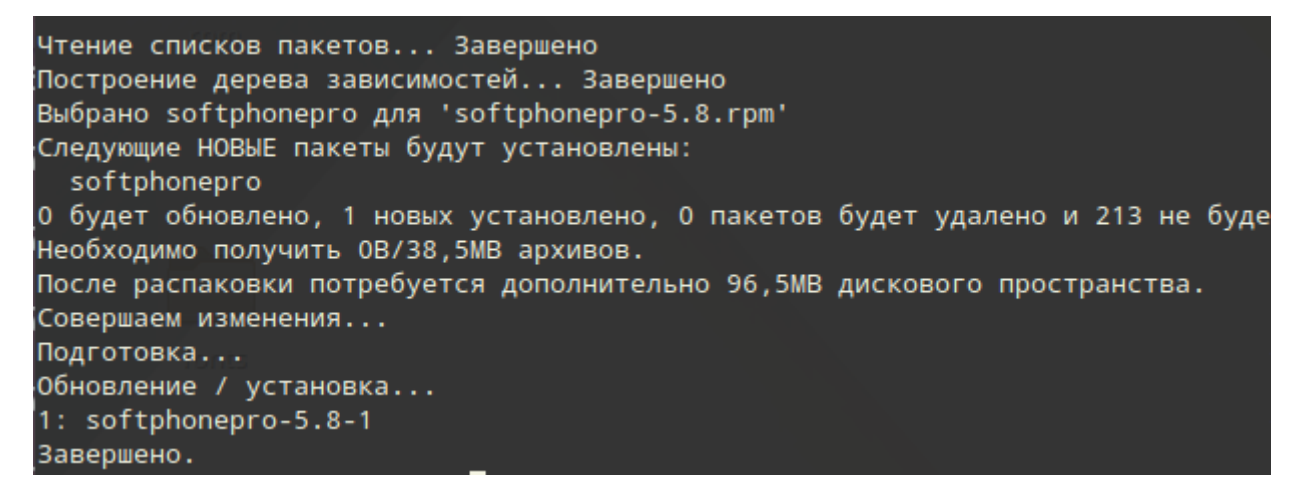

3. Для запуска приложения используйте команду в консоли:

#### /opt/softphonepro/SoftphonePro

4. Для создания ярлыка на рабочем столе откройте новый терминал (**Ctrl+Alt+T**) под пользователем, на рабочий стол которого вы хотите добавить ярлык, и выполните команду:

#### cp /opt/softphonepro/SoftphonePro.desktop ~/Рабочий\ стол/; chmod +x ~/Рабочий\ стол/SoftphonePro.desktop

5. На рабочем столе появится ярлык, двойной клик по которому запускает приложение.

6. Чтобы добавить такой же ярлык в меню приложений, нажмите правой кнопкой мыши на кнопку меню в левом нижнем углу и выберите пункт **Редактировать меню**:

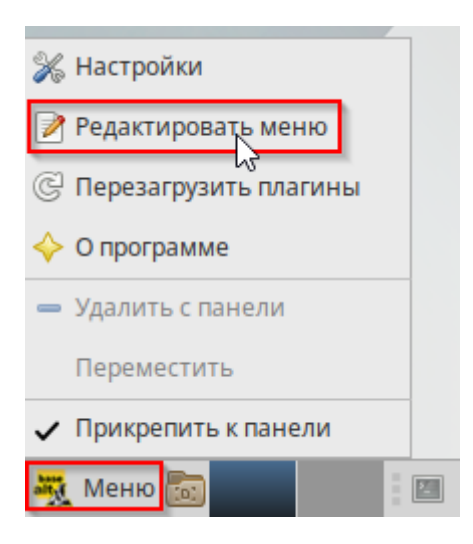

7. Выберите в списке слева нужную категорию (например, **Офис**) и перетащите в список **Элементы** ярлык с рабочего стола:

|               | Главное меню            |                           |                         |  |  |  |
|---------------|-------------------------|---------------------------|-------------------------|--|--|--|
|               | Меню: Элементы:         |                           |                         |  |  |  |
|               | 🕶 💾 Приложения          | Показать Элемент          | Р Новое меню            |  |  |  |
|               | Аудио и видео           | 🗹 🚺 Аудио и видео         |                         |  |  |  |
|               | 🄏 Графика               | 🗹 🏾 🌋 Графика             | 🕂 Новый элемент         |  |  |  |
|               | 🖺 Игры                  | 🗆 🚵 Игры                  | Новый разделитель       |  |  |  |
|               | 🕥 Интернет              | 🗹 🌍 Интернет              |                         |  |  |  |
|               | 🚺 Образовательные       | 🗹 🚺 Образовательные       | 🔬 Свойства              |  |  |  |
|               | 🗹 Офис                  | 🖾 🥳 Офис                  | 🔕 Удалить               |  |  |  |
|               | 🖉 Программирование      | П С Программирование      |                         |  |  |  |
|               | 💾 Прочие                | Прочие                    | Переместить вверх       |  |  |  |
|               | Октемные                | 🛛 🍥 Системные             |                         |  |  |  |
| Softphone.Pro | Специальные возможности | Специальные возможн       | ости 🔅 Переместить вниз |  |  |  |
|               | Стандартные             | 🗹 🐹 Стандартные           |                         |  |  |  |
|               | 🕶 📥 Система             |                           |                         |  |  |  |
|               | • 🔛 Параметры           |                           |                         |  |  |  |
|               | 💥 Администрирование     |                           |                         |  |  |  |
|               |                         |                           |                         |  |  |  |
|               |                         |                           |                         |  |  |  |
|               |                         |                           |                         |  |  |  |
|               | 😂 Справка 🌀 От          | иенить 🗬 Вернуть 🔂 🤂 Восс | становить 🛛 🗶 Закрыть   |  |  |  |
|               |                         |                           |                         |  |  |  |

8. При необходимости измените порядок ярлыков и нажмите **Закрыть.** Добавленный ярлык появится в разделе меню, в который вы скопировали ярлык.

9. Запустите приложение командой из пункта 3 или по ярлыкам из пунктов 5 и 8.

## 2. Настройка приложения

Для работы приложения его необходимо подключить к вашей IP ATC (SIP-серверу). Настройте учетную запись SIP перед началом работы.

1. Щелкните по иконке приложения в левом верхнем углу, выберите пункт Настройки.

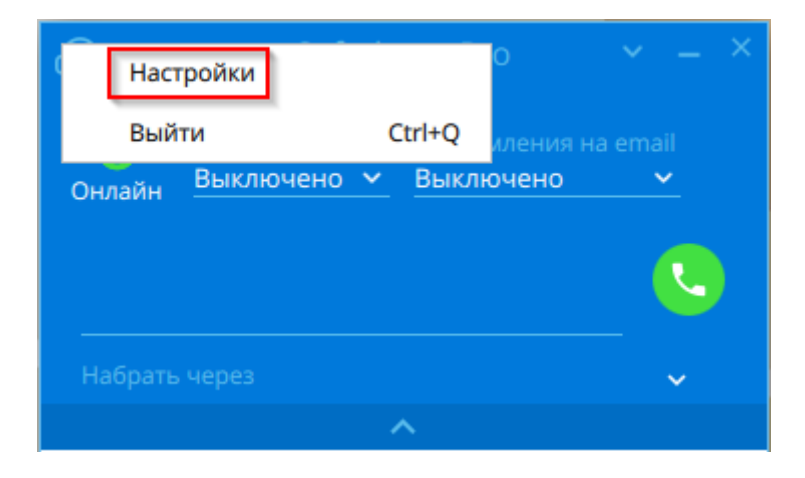

2. В открывшемся окне перейдите в раздел **Учетные записи SIP** И нажмите кнопку **Добавить учетную запись**:

| Основные                                  |                         |                      |              |
|-------------------------------------------|-------------------------|----------------------|--------------|
| Интерфейс                                 | Название                | Сервер               | Пользователь |
| Уведомления                               |                         |                      |              |
| SIP настройки                             |                         |                      |              |
| Учетные записи SIP                        |                         |                      |              |
| Обмен сообщениями                         |                         |                      |              |
| > Контакты                                |                         |                      |              |
| Предварительно записанные аудио сообщения |                         |                      |              |
|                                           |                         |                      |              |
|                                           |                         |                      |              |
|                                           |                         |                      |              |
|                                           |                         |                      |              |
|                                           |                         |                      |              |
|                                           |                         |                      |              |
|                                           |                         |                      |              |
|                                           |                         |                      |              |
|                                           |                         |                      |              |
|                                           |                         |                      |              |
|                                           |                         |                      |              |
|                                           |                         |                      |              |
|                                           |                         |                      |              |
|                                           | Добавить учетную запись | Удалить выбранную уч | етную запись |

- 3. Укажите данные для подключения к SIP серверу в соответствующих полях:
- **Название** название аккаунта, которое будет отображаться в интерфейсе приложения.
- Регистрировать при старте если отмечено, то приложение при старте выполнит регистрацию на SIP-сервере. Если нет, то SIP-аккаунт останется незарегистрированным. Это может привести, например, к невозможности приема входящих звонков.
- **SIP сервер** (SIP server) IP-адрес или hostname SIP-сервера. По умолчанию приложение подключается к порту 5060 SIP-сервера. Вы можете указать другой порт в формате *sipserver:5061*.
- Логин (login) имя пользователя для подключения к вашей АТС.
- Пароль (password) пароль для подключения к вашей АТС.
- Отображаемое имя (Display name) когда вы звоните внутреннему абоненту своей облачной или офисной АТС, содержимое этого поля отображается на его SIPтелефоне/софтфоне.
- **Имя авторизации** (Authorization name) если не задано, то для авторизации на SIP-сервере приложение будет использовать Логин.
- **Домен** (Domain) SIP-домен.
- SIP прокси (SIP proxy, Outbound proxy) SIP-прокси.

| Hазвание Account1                   |        |                       |  |  |  |  |  |
|-------------------------------------|--------|-----------------------|--|--|--|--|--|
| Регистрировать при старте           |        |                       |  |  |  |  |  |
| Подключение к серверу и авторизация |        |                       |  |  |  |  |  |
| SIP сервер*                         | -      | Проверить подключение |  |  |  |  |  |
| Логин*                              | -      |                       |  |  |  |  |  |
| Пароль*                             | •••••• | Θ                     |  |  |  |  |  |
| Отображаемое имя                    | 10     |                       |  |  |  |  |  |
| Имя авторизации                     | -      |                       |  |  |  |  |  |
| Домен                               | 10.000 |                       |  |  |  |  |  |
| SIP прокси                          |        |                       |  |  |  |  |  |

#### 4. Нажмите кнопку Проверить подключение.

Если реквизиты корректные и софтфон смог соединиться с SIP-сервером, вы увидите сообщение **Соединение успешно установлено:** 

| Проверка соединения            |         |  |  |  |
|--------------------------------|---------|--|--|--|
| Соединение успешно установлено |         |  |  |  |
|                                |         |  |  |  |
|                                |         |  |  |  |
|                                | Закрыть |  |  |  |
|                                |         |  |  |  |

Для завершения настройки нажмите кнопку Сохранить в правом нижнем углу окна.